## **LEGENDA PRG PER ARCGis 10**

## **ISTRUZIONI PER L'UTILIZZO:**

Copiare "Legenda\_PRG\_9°agg.style" nella cartella dove è stato installato ArcGis, più precisamente nella sottocartella "Styles" (normalmente è C:\Program Files\ArcGIS\Desktop10.1\Styles).

Aprire ArcMap e dal menù "Customize" selezionare "Styles Manager":

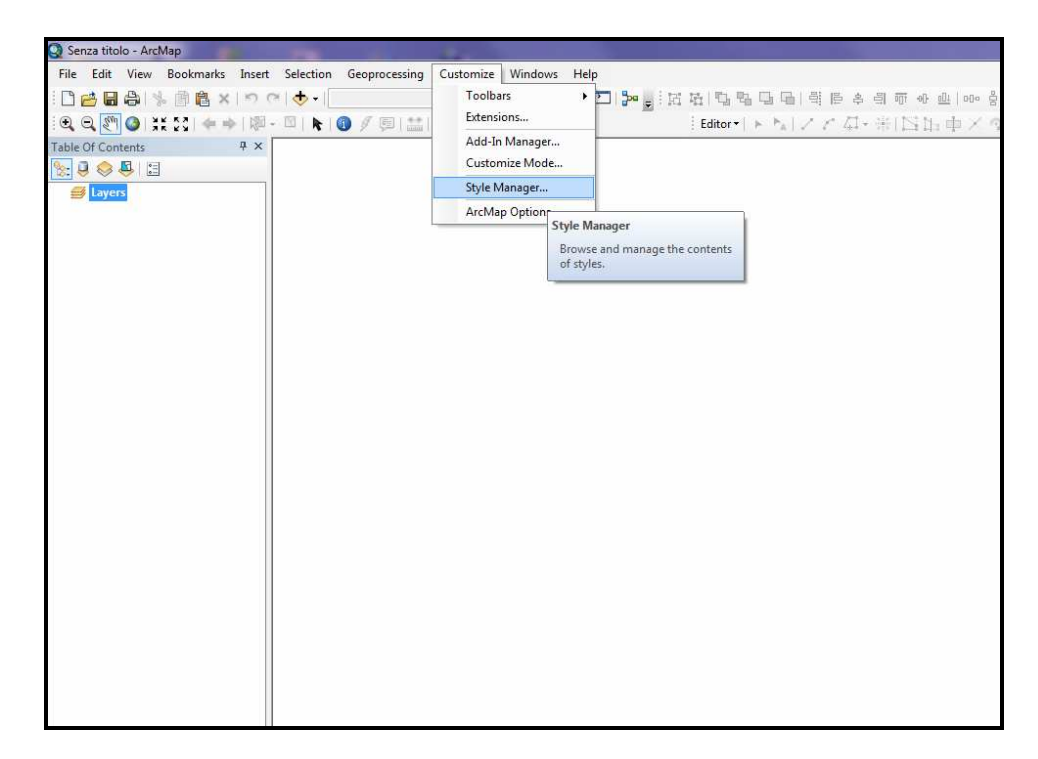

Si aprirà una finestra, nella quale si dovrà selezionare il bottone "Styles".

| Style Manager                                                                    | ×               |
|----------------------------------------------------------------------------------|-----------------|
| Style Manager  C:\Users\PR34253\AppData\Roaming\ESRI\Desktop10.1\Arc  ESRI.style | Close<br>Styles |
| < >                                                                              |                 |

Scendendo sul menù, cercare lo style "Legenda\_PRG\_9°agg" e attivarlo.

| tyle References                                                                                                    | X             |
|----------------------------------------------------------------------------------------------------|---------------|
| Environmental<br>ERS Homeland Security<br>ESRI-CAD<br>ESRI<br>ESRI_Optimized<br>Forestry<br>Geology 24K<br>Hazmat                                                                                                    | *             |
| IGL IGL Identification Identification Identificatio | E             |
| Petroleum UK                                                                                                    | *             |
| Set as Default List                                                                                                    |               |
| Add Style to List Cre                                                                                                    | ate New Style |
| ОК                                                                                                    | Cancel        |

Cliccare su "OK" e chiudere "Styles Manager" cliccando su "Close". Ora la legenda verrà caricata tra gli Style di Arcmap.

Nb: se gli shape si chiamano correttamente con i nomi standard e lo style della legenda "Legenda\_PRG\_9°agg.style" è stato caricato correttamente (da fare <u>prima</u> di caricare gli shape!), Arcgis aggancerà in automatico allo shape la campitura corretta.